## 申し込みの流れ

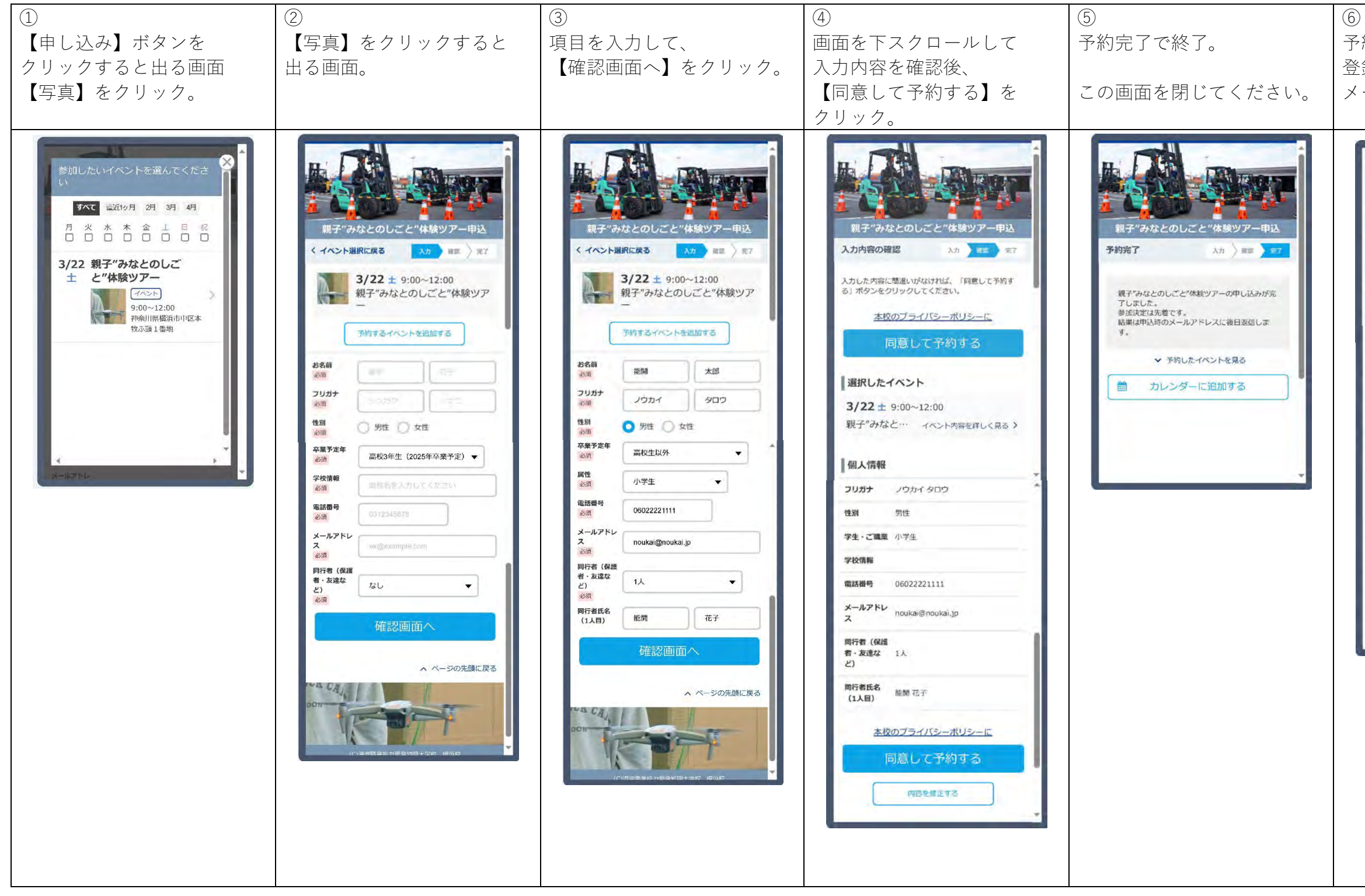

## 予約完了後、 登録したメールアドレスに メールが届きます。 差出人 港湾カレッジ <yokohamacollege03@jeed.go.jp> 宛先 進学太郎 お申込みありがとうございます。 20xx年0月×日 0:00 進学 太郎様 親子"みなとのしごと"体験ツアー 以下1件の予約を受け付けました。 [イベント名] 親子"みなとのしごと"体験ツアー 1830819851 2025/03/22 (土) 09:00-12:00 【開催場所】 神奈川県横浜市中区本牧ふ頭1番地 ※本メールは、学校からの各種案内を、(株) リクルートのシステムを介して配信したもので このメールアドレスは配信専用であり、本メー ルに関わる質問/要望は学校に直接連絡をお願い します。